# Wiring Diagram for Poly F405 2S-4S AIO V1.2

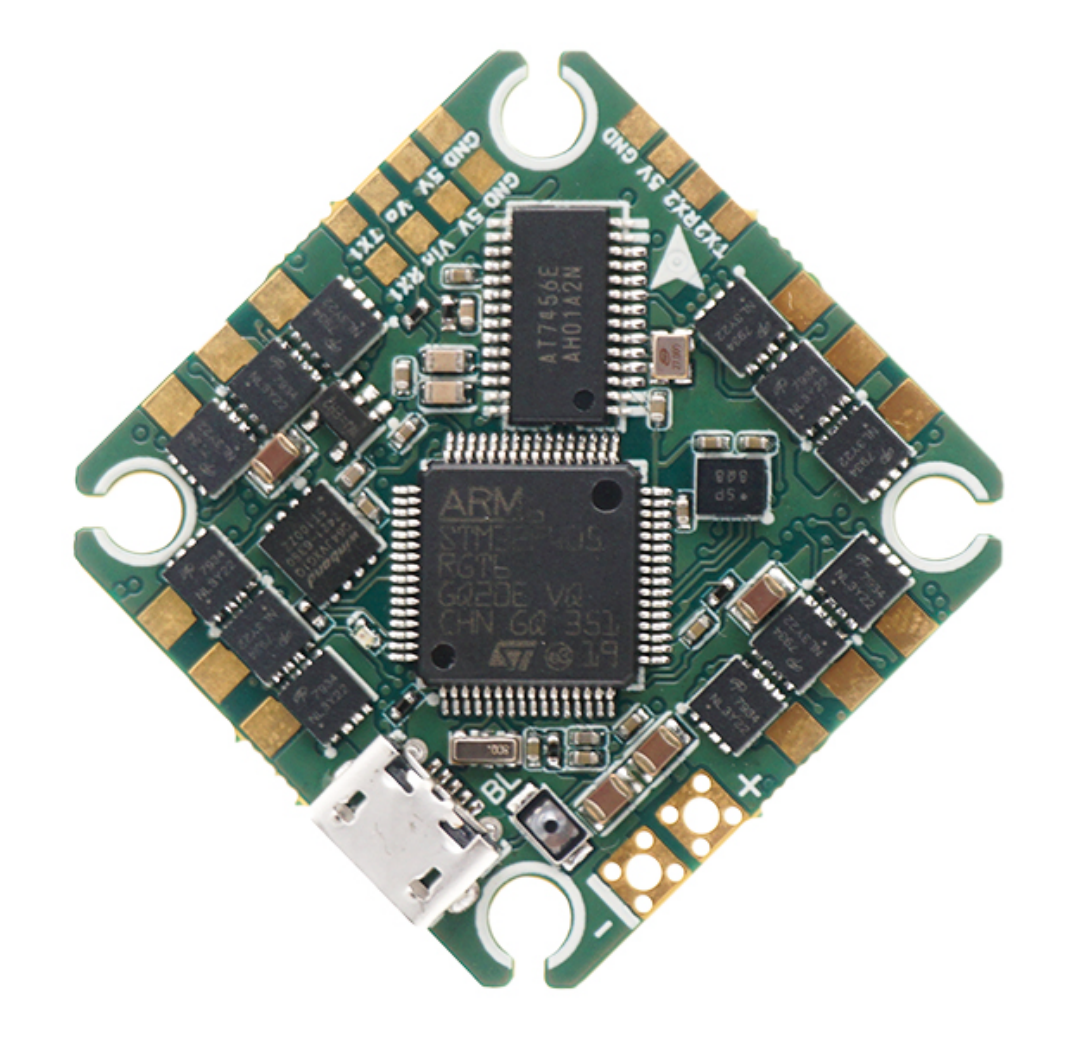

### Pinout Diagram for Poly F405 V1.2

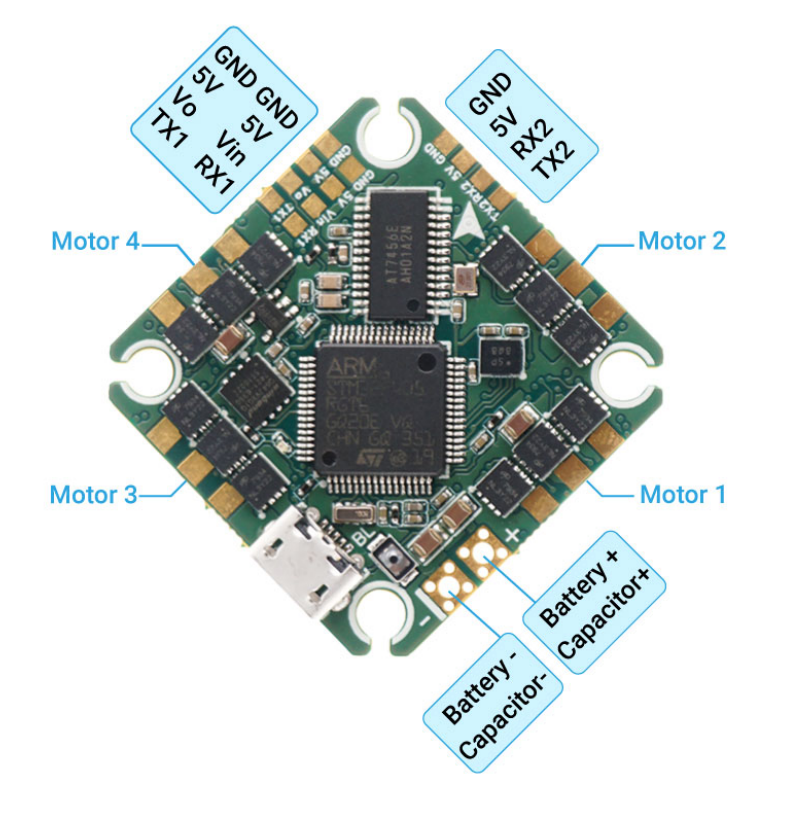

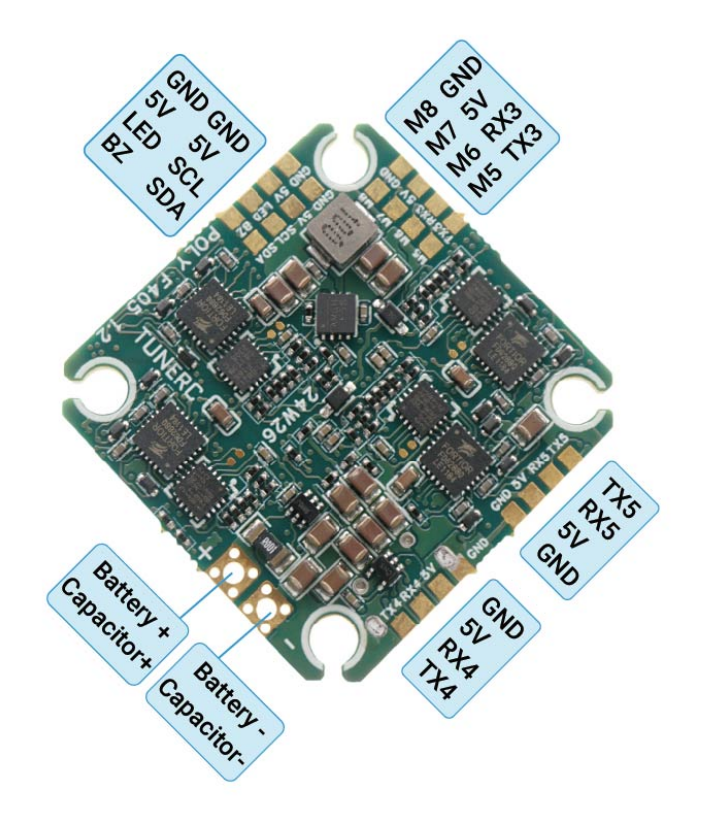

#### ELRS/ TBS Crossfire Receiver/ Analog System Wiring

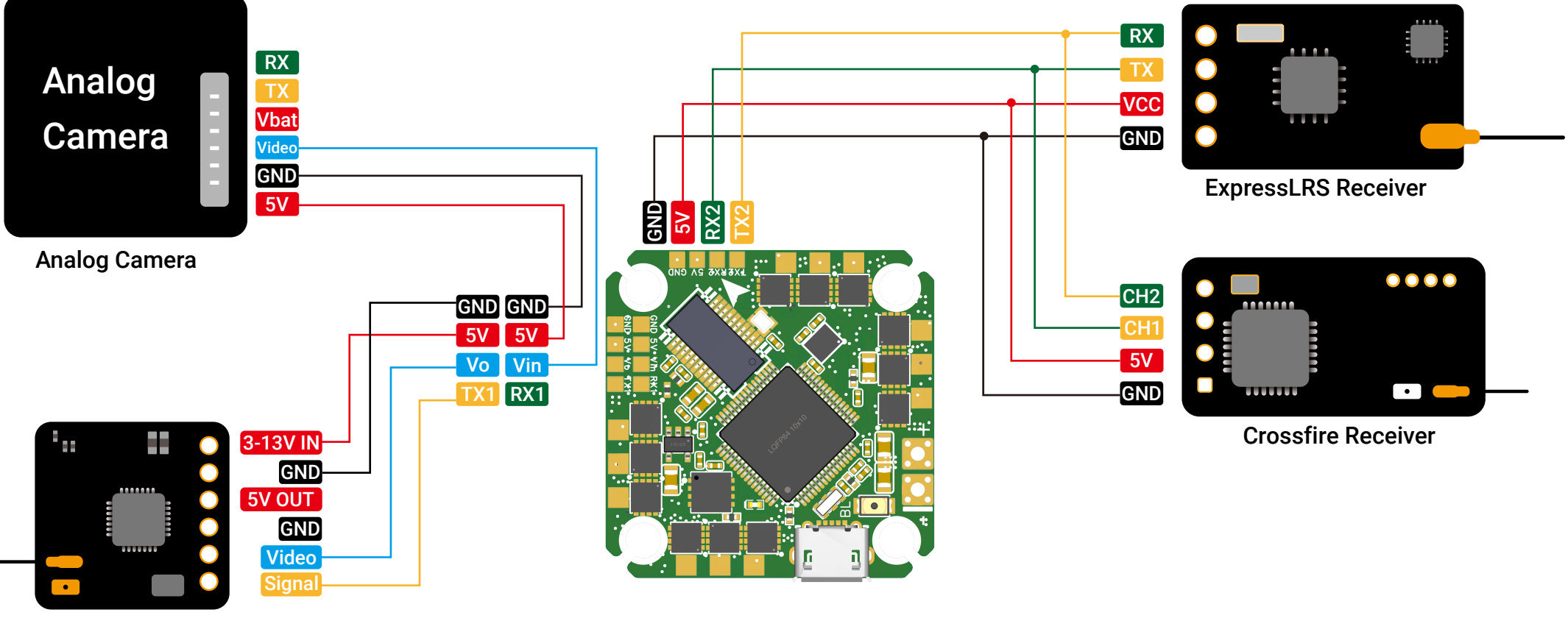

Analog VTX

# **GPS/LED/Buzzer/SBUS Receiver Wiring**

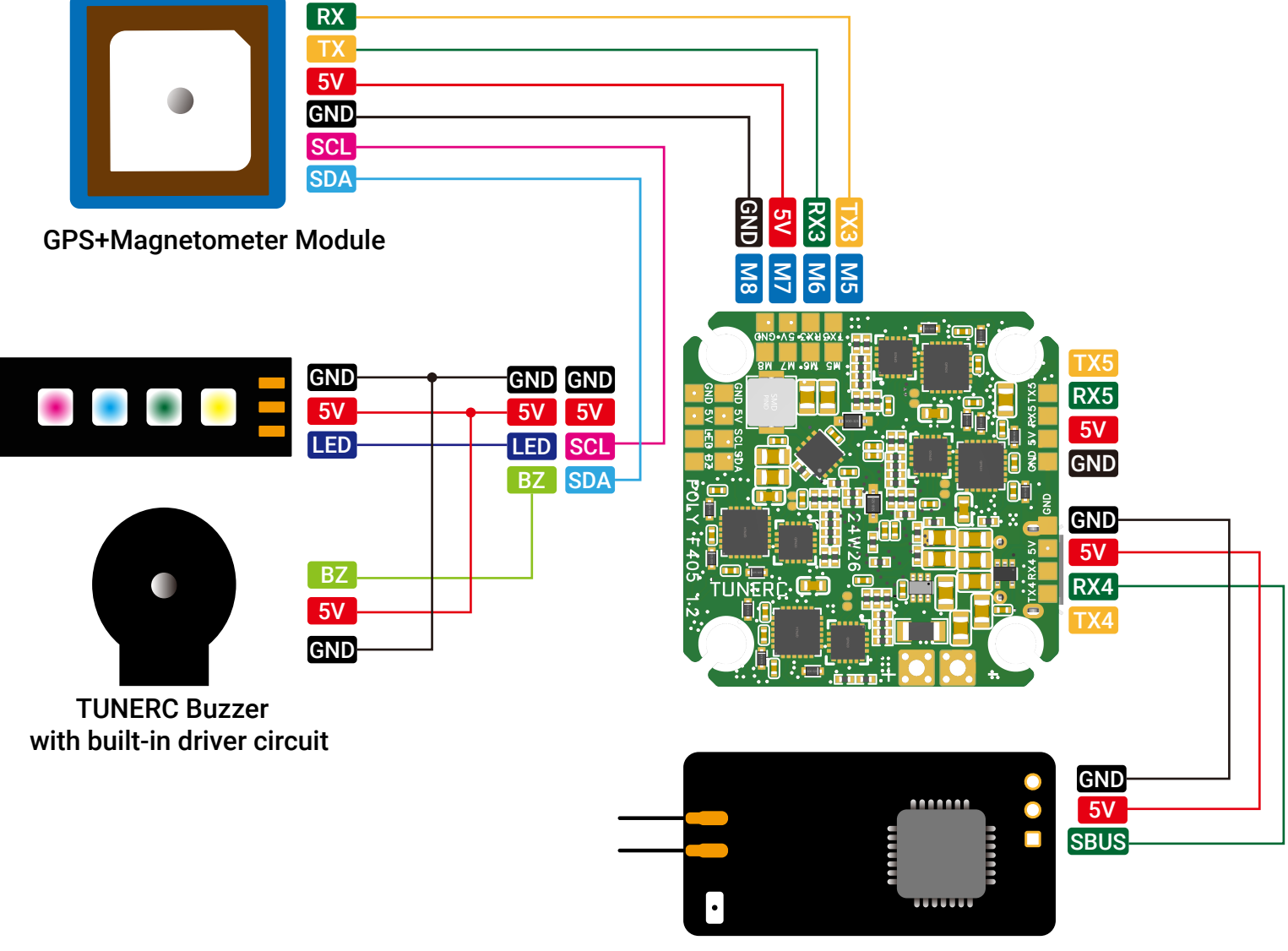

**SBUS Receiver** 

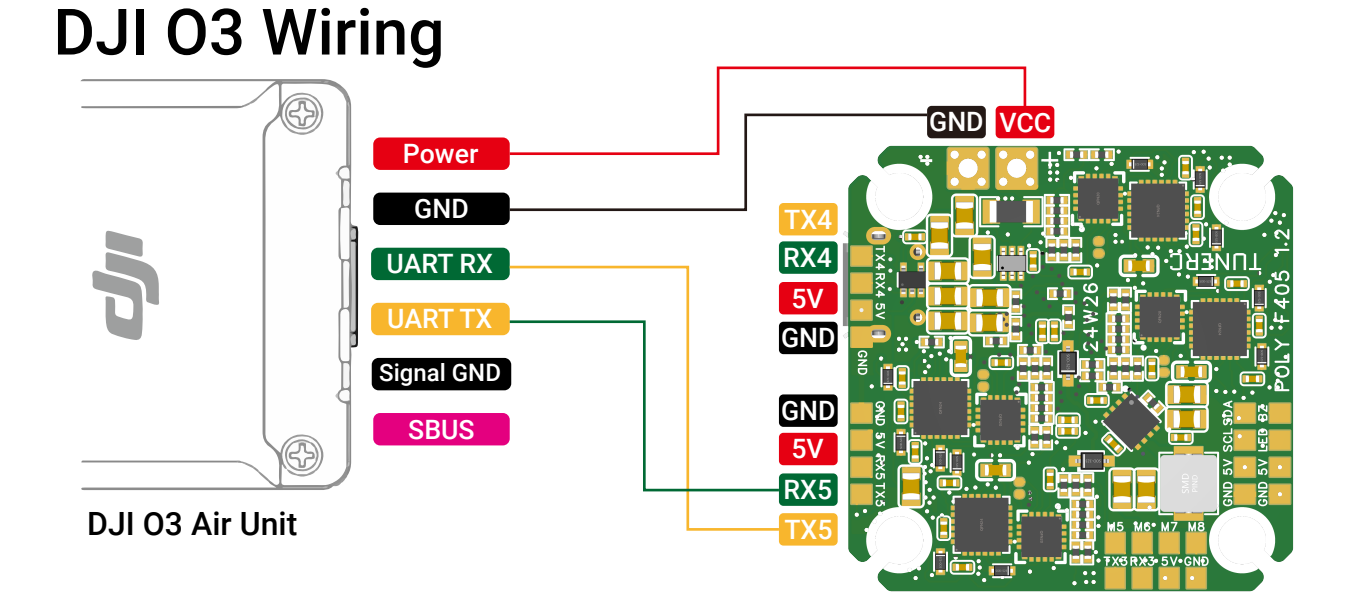

In general. you can wire the DJI 03 unit to any free UART on the Poly board.

For users that don't use DJI radio controller, please refer to this diagram.

You don't need to wire the "Signal GND" and "SBUS" wire from the DJI VTX plug.

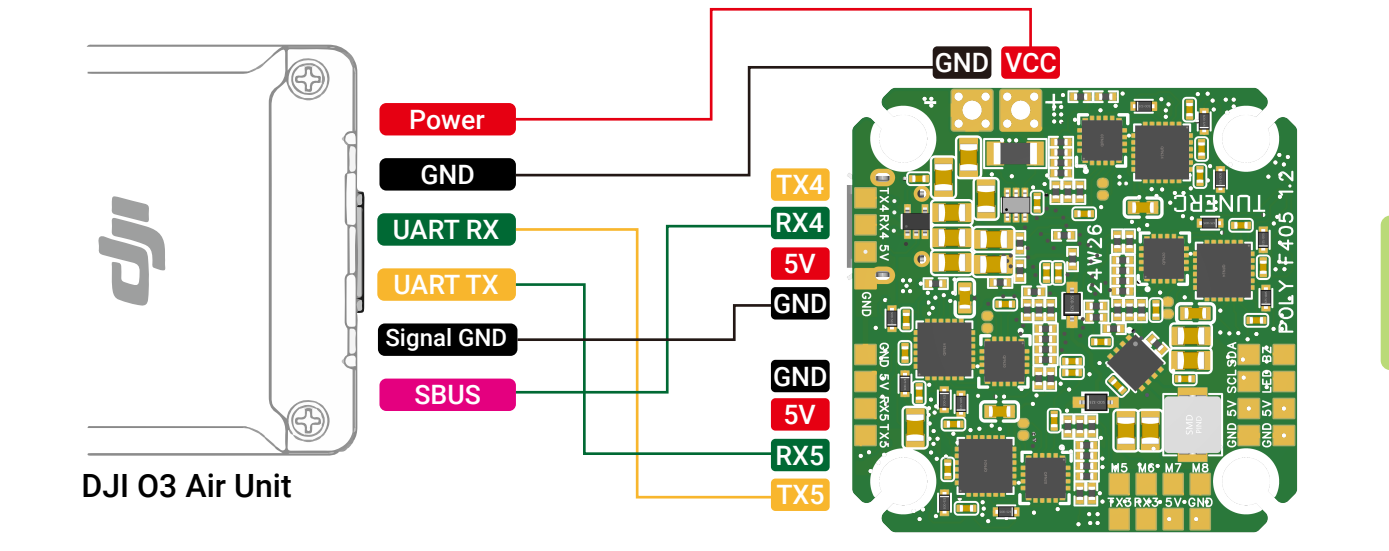

For users that use DJI radio controller, please refer to this diagram.

### HDZero Whoop Lite VTX Wiring

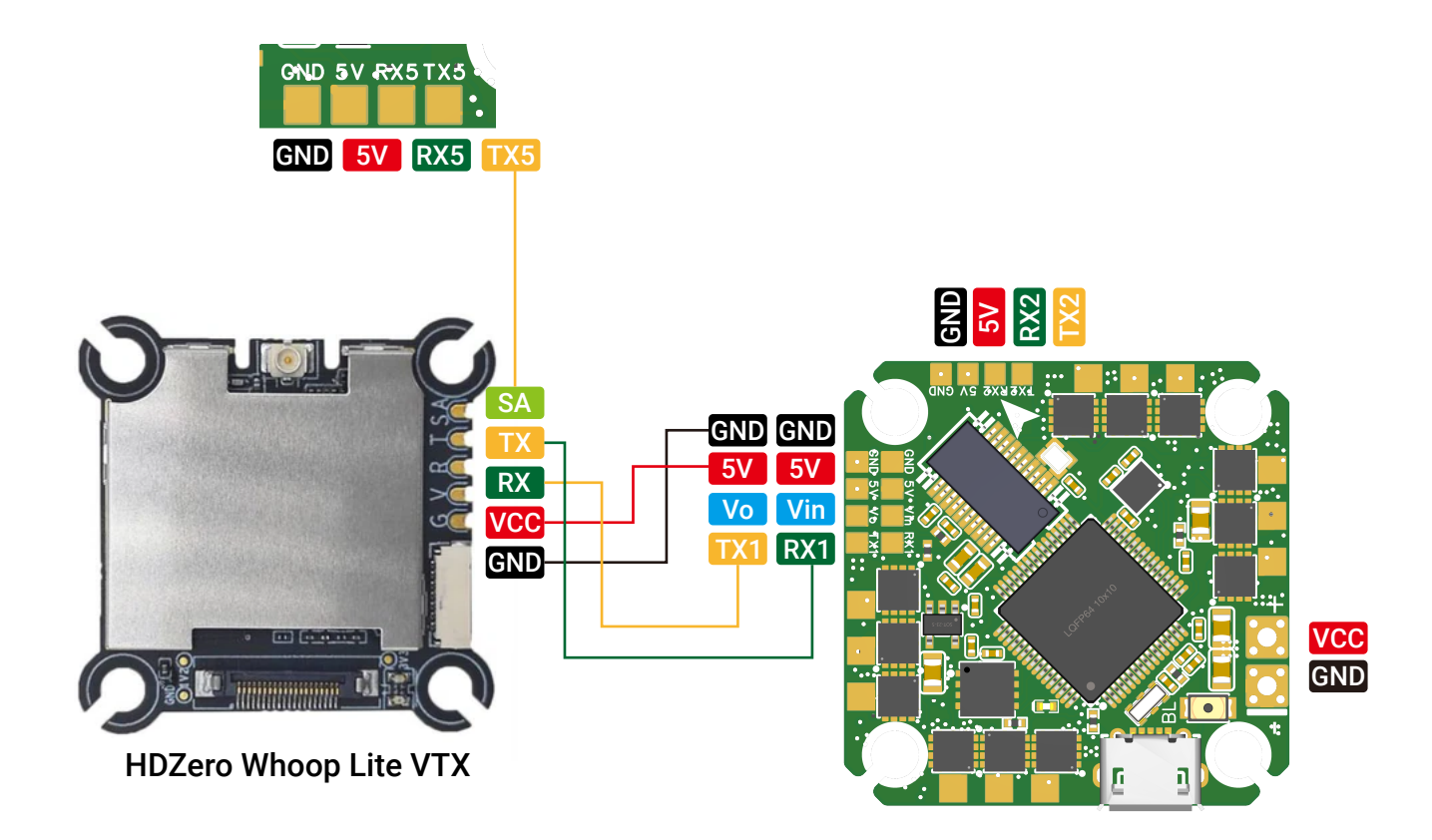

Actually, you can wire HDZero Whoop Lite VTXto any sapre UART pads on Poly F405 board. The wiring diagram above is only for reference.

# **ELRS/ TBS Crossfire Receiver Betaflight Setup**

In Betaflight 4.5, under "Ports" tab, enable "Serial Rx" under corresponding uart you set for the RX.

| 🖌 Setup               | Ports           |                                  |                  |                                            |                                          | WIKI               |
|-----------------------|-----------------|----------------------------------|------------------|--------------------------------------------|------------------------------------------|--------------------|
| 😰 Ports               | 10113           |                                  |                  |                                            |                                          |                    |
| Configuration         | Note: not all o | combinations are valid. When the | ne flight contro | ller firmware detects this the serial port | configuration will be reset.             | tion if you do     |
| 📼 Power & Battery     | Note: Do NO     | disable MSP on the first serial  | port unless yo   | u know what you are doing. You may ha      | ve to renash and erase your configura    | uon ii you do.     |
| 💥 Presets             | WARNING: Th     | ne VTX table has not been set u  | p correctly and  | without it VTX control will not be possib  | le. Please set up the VTX table in Video | o Transmitter tab. |
| ដ្ឋា PID Tuning       | Identifier      | Configuration/MSP                | Serial Rx        | Telemetry Output                           | Sensor Input                             | Peripherals        |
| 💩 Receiver            | USB VCP         | 115200 🗸                         |                  | Disabled V AUTO V                          |                                          | Disabled V AUTO V  |
| 🖀 Modes               | UART1           | 115200 🗸                         |                  | Disabled V AUTO V                          |                                          | Disabled V AUTO V  |
| 🛓 Motors              | UART2           | 115200 🗸                         |                  | Disabled V AUTO V                          | Disabled V AUTO V                        | Disabled V AUTO V  |
| oso OSD               | UART3           | 115200 🗸                         |                  | Disabled V AUTO V                          | Disabled V AUTO V                        | Disabled V AUTO V  |
| (ቀ) Video Transmitter | UART4           | 115200 🗸                         |                  | Disabled V AUTO V                          | Disabled V AUTO V                        | Disabled V AUTO V  |
| : Blackbox            | UART5           | 115200 🗸                         |                  | Disabled V AUTO V                          | Disabled V AUTO V                        | Disabled V AUTO V  |

#### Under "Receiver"tab, choose "Serial (via UART)" receiver mode and "CRSF" serial receiver provider.

| 🖋 Setup         | Pacaivar                                                                                                    |  |  |  |  |  |  |  |  |  |
|-----------------|----------------------------------------------------------------------------------------------------|--|--|--|--|--|--|--|--|--|
| 🖌 Ports         |                                                                                                    |  |  |  |  |  |  |  |  |  |
| 🏟 Configuration | Always check that your Failsafe is working properly! The settings are in the Failsafe tab, which requires Expert Mode.                                                                                                    |  |  |  |  |  |  |  |  |  |
| Power & Battery | • Disable the hardware ADC filter in the Transmitter if using OpenTx or EdgeTx.<br>Basic Setup: Configure the 'Receiver' settings correctly. Choose the correct 'Channel Map' for your radio. Check that the Roll, Pitch and other bar graphs move correctly. Adjust the channel endpoint or range values in the transmitter to ~1000 to ~2000, and set the midpoint to 1500. For more information, read the <b>documentation</b> . |  |  |  |  |  |  |  |  |  |
| × Presets       |                                                                                                    |  |  |  |  |  |  |  |  |  |
| ដូ PID Tuning   | Preview Receiver                                                                                                    |  |  |  |  |  |  |  |  |  |
| 💩 Receiver      | Serial (via UART)                                                                                                    |  |  |  |  |  |  |  |  |  |
| 🖀 Modes         |                                                                                                    |  |  |  |  |  |  |  |  |  |
| 🛔 Motors        | • The UART for the receiver must be set to 'Serial Rx' (in the <i>Ports</i> tab) • Select the correct data format from the drop-down, below:                                                                                                    |  |  |  |  |  |  |  |  |  |
| osd OSD         | CRSF Serial Receiver Provider                                                                                                    |  |  |  |  |  |  |  |  |  |
|                 |                                                                                                    |  |  |  |  |  |  |  |  |  |

#### **SBUS Receiver Betaflight Setup**

In Betaflight 4.5, under "Ports" tab, enable "Serial Rx" under corresponding uart you set for the RX.

| 🖋 Setup               | Dorto                                                                                                    |                                  |                  |                                            |                                          |                    |  |  |
|-----------------------|----------------------------------------------------------------------------------------------------|----------------------------------|------------------|--------------------------------------------|------------------------------------------|--------------------|--|--|
| 😰 Ports               | POILS                                                                                                    |                                  |                  |                                            |                                          | WIN                |  |  |
| 🖨 Configuration       | Note: not all o                                                                                                    | combinations are valid. When the | he flight contro | ller firmware detects this the serial port | configuration will be reset.             | atom if you do     |  |  |
| Power & Battery       | Note: Do NOT disable MSP on the first serial port unless you know what you are doing, you may have to reflash and erase your configuration if you do. |                                  |                  |                                            |                                          |                    |  |  |
| 💥 Presets             | WARNING: T                                                                                                    | ne VTX table has not been set u  | p correctly and  | without it VTX control will not be possib  | ole. Please set up the VTX table in Vide | o Transmitter tab. |  |  |
| ដ្ច PID Tuning        | Identifier                                                                                                    | Configuration/MSP                | Serial Rx        | Telemetry Output                           | Sensor Input                             | Peripherals        |  |  |
| 💩 Receiver            | USB VCP                                                                                                    | 115200 🗸                         |                  | Disabled V AUTO V                          | Disabled V AUTO V                        | Disabled V AUTO V  |  |  |
| 🖀 Modes               | UART1                                                                                                    | 115200 🗸                         |                  | Disabled V AUTO V                          | Disabled ~ AUTO ~                        | Disabled V AUTO V  |  |  |
| 🛔 Motors              | UART2                                                                                                    | 115200 ~                         |                  | Disabled V AUTO V                          | Disabled ~ AUTO ~                        | Disabled V AUTO V  |  |  |
| osd OSD               | UART3                                                                                                    | 115200 ~                         |                  | Disabled V AUTO V                          | Disabled ~ AUTO ~                        | Disabled V AUTO V  |  |  |
| (ቀ) Video Transmitter | UART4                                                                                                    | 115200 ~                         |                  | Disabled V AUTO V                          | Disabled V AUTO V                        | Disabled V AUTO V  |  |  |
| Blackbox              | UART5                                                                                                    | 115200 🗸                         |                  | Disabled V AUTO V                          | Disabled V AUTO V                        | Disabled V AUTO V  |  |  |

#### Under "Receiver" tab, choose "Serial (via UART)" receiver mode and "SBUS" serial receiver provider.

| 🖌 Setup                | Pacaivar                                                                                                    | WIKI                                                                                                    |  |  |  |  |  |  |  |
|------------------------|----------------------------------------------------------------------------------------------------|----------------------------------------------------------------------------------------------------|--|--|--|--|--|--|--|
| 🖌 Ports                |                                                                                                    |                                                                                                    |  |  |  |  |  |  |  |
| Configuration          | Always check that your Failsafe is working properly! The settings are in the Failsafe to the failsafe to the fails are in the Failsafe to the fails are in the fails are in | tab, which requires Expert Mode.                                                                                                    |  |  |  |  |  |  |  |
| 🖾 Power & Battery      | Ose the latest is infinite in the Transmitter if using OpenTx or EdgeTx.                                                                                                    |                                                                                                    |  |  |  |  |  |  |  |
| X Presets              | Basic Setup: Configure the 'Receiver' settings correctly. Choose the correct 'Channel Map' for your radio. Check that the Roll, Pitch and other bar graphs move correctly. Adjust the channel endpoint or range values in the transmitter to ~1000 to ~2000, and set the midpoint to 1500. For more information, read the <b>documentation</b> .                                                                                                    |                                                                                                    |  |  |  |  |  |  |  |
| ដូរ PID Tuning         | Preview                                                                                                    | Receiver                                                                                                    |  |  |  |  |  |  |  |
| 💩 Receiver             |                                                                                                    | Serial (via UART)                                                                                                    |  |  |  |  |  |  |  |
| 🖀 Modes                |                                                                                                    |                                                                                                    |  |  |  |  |  |  |  |
| 🛔 Motors               |                                                                                                    | The UART for the receiver must be set to 'Serial Rx' (in the <i>Ports</i> tab) Select the correct data format from the drop-down, below: |  |  |  |  |  |  |  |
| 🚥 OSD                  |                                                                                                    | SBUS Serial Receiver Provider                                                                                                    |  |  |  |  |  |  |  |
| (ဖု) Video Transmitter |                                                                                                    |                                                                                                    |  |  |  |  |  |  |  |

# Analog VTX Betaflight Setup

# In Betaflight 4.5, under "Ports" tab, choose "VTX (TBS Smart Audio)" under corresponding uart you set for the analog VTX.

| 🖋 Setup           | Dorto                                                                                                    |                               |                  |                                            |                              | WILL                  |  |  |
|-------------------|----------------------------------------------------------------------------------------------------|-------------------------------|------------------|--------------------------------------------|------------------------------|-----------------------|--|--|
| 😰 Ports           | Ports                                                                                                    |                               |                  |                                            |                              | WIN                   |  |  |
| 🖨 Configuration   | Note: not all c                                                                                                    | ombinations are valid. When t | he flight contro | ller firmware detects this the serial port | configuration will be reset. | the formula           |  |  |
| 📼 Power & Battery | Note: Do NOT disable MSP on the first serial port unless you know what you are doing. You may have to reflash and erase your configuration if you do.       |                               |                  |                                            |                              |                       |  |  |
| 🔆 Presets         | WARNING: The VTX table has not been set up correctly and without it VTX control will not be possible. Please set up the VTX table in Video Transmitter tab. |                               |                  |                                            |                              |                       |  |  |
| 쁐 PID Tuning      | Identifier                                                                                                    | Configuration/MSP             | Serial Rx        | Telemetry Output                           | Sensor Input                 | Peripherals           |  |  |
| 📩 Receiver        | USB VCP                                                                                                    | 115200 🗸                      |                  | Disabled V AUTO V                          | Disabled V AUTO V            | Disabled V AUTO V     |  |  |
| 🖀 Modes           | UART1                                                                                                    | 115200 🗸                      |                  | Disabled V AUTO V                          | Disabled ~ AUTO ~            | VTX (TBS Sm: 🗸 AUTO 🗸 |  |  |
| Motors            | UART2                                                                                                    | 115200 🗸                      |                  | Disabled V AUTO V                          | Disabled V AUTO V            | Disabled V AUTO V     |  |  |

# **DJI 03 Betaflight Setup**

1. In Betaflight 4.5, under "Ports" tab, please enable "Configuration MSP" and choose"VTX (MSP + Displayport)" for corresponding UART you set for DJI 03 VTX.

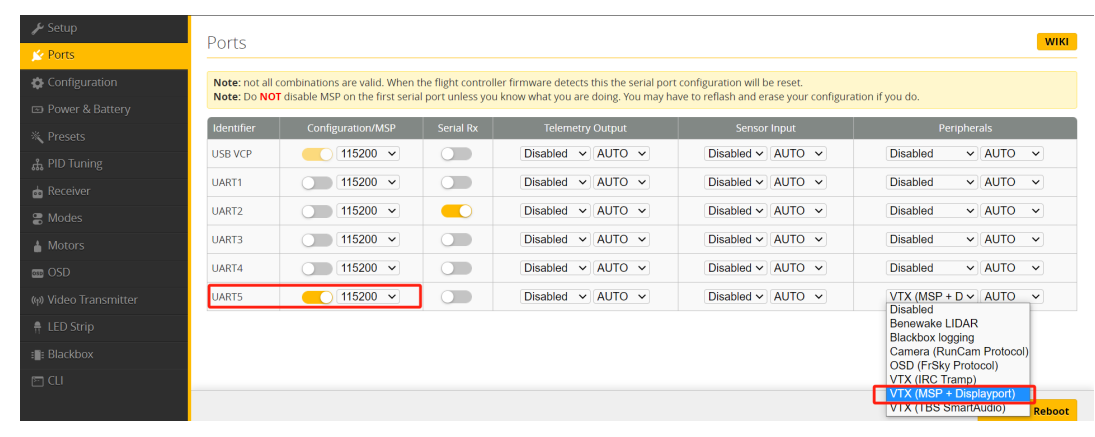

1.2. Under "Presets" tab, search DJI OSD, select "OSD for Fpv.wtf, DJI 03, Avatar HD " and select the corresponding uartyou set for the DJI VTX under "Options", finally click "Pick"

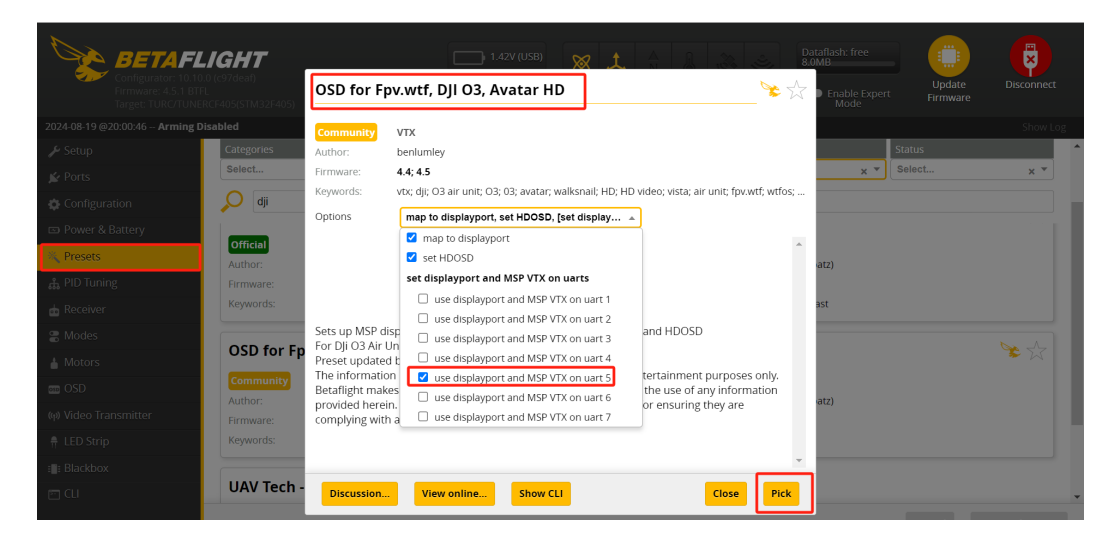

# HDZero WhoopLite VTX Betaflight Setup

1.In Betaflight 4.5, under"Ports" tab, please enable "Configuration MSP" and choose"VTX (MSP + Displayport)" for corresponding UART.

2. To setup smart audio in Betaflight 4.5, please choose "VTX (Smartaudio)" under "Peripherals" for the correspondin UART.

| 🖌 Setup               | Ports           |                                 |                    |                                            |                                           | WIKI                  |
|-----------------------|-----------------|---------------------------------|--------------------|--------------------------------------------|-------------------------------------------|-----------------------|
| 🖉 Ports               |                 |                                 |                    |                                            |                                           |                       |
| 🔅 Configuration       | Note: not all o | combinations are valid. When t  | the flight control | ller firmware detects this the serial port | configuration will be reset.              | the formula           |
| Power & Battery       | Note: Do NO     | disable MSP on the first sena   | ii port uniess you | u know what you are doing. You may ha      | ive to reliasti and erase your conligura  | uon II you do.        |
| × Presets             | WARNING: Th     | ne VTX table has not been set u | up correctly and   | without it VTX control will not be possib  | ole. Please set up the VTX table in Video | o Transmitter tab.    |
| 쁐 PID Tuning          | Identifier      | Configuration/MSP               | Serial Rx          | Telemetry Output                           | Sensor Input                              | Peripherals           |
| 📩 Receiver            | USB VCP         | 115200 🗸                        |                    | Disabled V AUTO V                          | Disabled V AUTO V                         | Disabled V AUTO V     |
| 🖀 Modes               | UART1           | 115200 🗸                        |                    | Disabled V AUTO V                          | Disabled V AUTO V                         | VTX (MSP + D 🗸 AUTO 🗸 |
| 🛔 Motors              | UART2           | 115200 🗸                        |                    | Disabled V AUTO V                          | Disabled V AUTO V                         | Disabled V AUTO V     |
| 🚥 OSD                 | UART3           | 115200 🗸                        |                    | Disabled V AUTO V                          | Disabled ~ AUTO ~                         | Disabled V AUTO V     |
| (၅) Video Transmitter | UART4           | 115200 🗸                        |                    | Disabled V AUTO V                          | Disabled V AUTO V                         | Disabled V AUTO V     |
| 👖 LED Strip           | UART5           | 115200 🗸                        |                    | Disabled v AUTO v                          | Disabled V AUTO V                         | VTX (TBS Sm: 🗸 AUTO 🗸 |
| : Blackbox            |                 |                                 |                    |                                            |                                           |                       |
| 🖻 CLI                 |                 |                                 |                    |                                            |                                           |                       |
|                       |                 |                                 |                    |                                            |                                           | Save and Reboot       |

3. Under "Presets" tab, search "HDZero VTXs "and select the corresponding UART you set for the HDZero VTX under "Options", finally click "Pick"

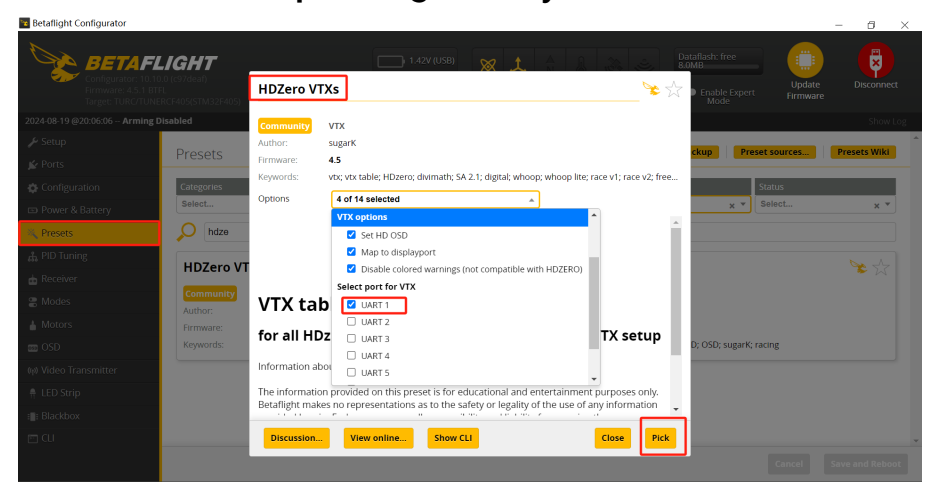